## Virtual Brown County 4-H Static Project Exhibition Guide

While it is understood pictures cannot fully replace live exhibits the virtual fair environment is intended to allow a judge to see and learn about the skills a 4-H member has developed throughout this past year resulting from their 4-H experiences.

Upload your exhibits to FairEntry: <u>http://browncountyindiana.fairentry.com</u> between June 15<sup>th</sup> and July 20<sup>th</sup>. See June Newsletter for step by step instructions. The deadline was moved back from July 15<sup>th</sup> to give exhibitors more time to complete their projects.

Take all photos in a well-lit area and try to reduce as many shadows and glares as possible. Photographing posters without plastic coverings is recommended. Call the office with any questions (812) 988 5495.

| Project                                            | Exhibit                                                   | Photo Upload Instructions                                                                                                    |
|----------------------------------------------------|-----------------------------------------------------------|----------------------------------------------------------------------------------------------------|
| Aerospace                                          | Rocket or Poster                                          | Be sure the entire poster or rocket is visible in the photo.                                                                                                    |
| Animal Poster<br>(Brown County Only<br>Project)    | Poster                                                    | Be sure the entire poster is visible in the photo.                                                                                                    |
| Arts and Crafts                                    | Fine Art, Needle Craft,<br>Model Craft, or Other<br>Craft | Be sure the entire exhibit is visible in the photo. The craft information card will be a second file upload.                                                                                                    |
| Beekeeping                                         | Poster, Honey Jar,<br>Honey Comb Box, Other<br>Exhibit    | Be sure the entire poster or jar is visible in the photo. The judge<br>should also be able to see the honey's clarity and any dirt or debris<br>that may be dispersed throughout the honey.                                      |
| Beekeeping                                         | Notebook or<br>Presentation                               | The entire notebook or presentation is to be included in a single electronic file using PDF, Word, Power Point, or Excel format.                                                                                                 |
| Cake Decorating                                    | Cake                                                      | Be sure the entire cake, showing the top and side, is visible in the photo. The skills card will be a second file upload.                                                                                                    |
| Child<br>Development                               | Display or Poster                                         | Be sure the entire poster is visible in the photo. The activity card will be a second file upload.                                                                                                    |
| Child<br>Development                               | Notebook                                                  | The entire notebook or presentation is to be included in a single electronic file using PDF, Word, Power Point, or Excel format.                                                                                                 |
| Computer                                           | Notebook                                                  | The entire notebook or presentation is to be included in a single electronic file using PDF, Word, Power Point, or Excel format.                                                                                                 |
| Creative Writing<br>(Brown County Only<br>Project) | Notebook                                                  | The entire notebook or presentation is to be included in a single electronic file using PDF, Word, Power Point, or Excel format.                                                                                                 |
| Electric                                           | Circuit Board                                             | The bulb is to be lit. Be sure the entire exhibit is visible in the photo. Upload a second photo showing at least one soldered connection. Upload your "What have I done or learned" as a single document in PDF or Word format. |
| Electric                                           | Magnetic Flashlight                                       | Be sure the entire exhibit is visible in the photo. Upload a second photo showing at least one soldered or wired connection.                                                                                                    |
| Electric                                           | Extension Cord, Shop<br>Light, or Lamp                    | Be sure the entire exhibit is visible in the photo. Upload a second photo showing a plug-in end uncapped so the wiring connections is visible.                                                                                   |
| Electric                                           | Other Exhibits                                            | Be sure the entire exhibit is visible in the photo. Upload a second photo showing at least one wiring connection.                                                                                                    |

| Electric     | Electronic Exhibits      | Be sure the entire exhibit is visible in the photo. Upload a second       |
|--------------|--------------------------|---------------------------------------------------------------------------|
|              |                          | photo showing the circuit board and soldering. Upload a copy of           |
|              |                          | the schematics.                                                           |
| Electric     | Notebook                 | The entire notebook or presentation is to be included in a single         |
|              |                          | electronic file using PDF, Word, Power Point, or Excel format.            |
| Floriculture | Plant Exhibit or Poster  | Be sure the entire exhibit, showing the top and side, is visible in the   |
|              |                          | photo.                                                                    |
| Floriculture | Notebook                 | The entire notebook or presentation is to be included in a single         |
|              |                          | electronic file using PDF, Word, Power Point, or Excel format.            |
| Foods, Baked | Cookies                  | Three baked cookies are to be plated; two right-side up and the           |
|              |                          | third upside-down and broken in half showing the inside and               |
|              |                          | bottom. Be sure the entire exhibit is visible in the photo. The           |
|              |                          | recipe card will be a second upload.                                      |
| Foods, Baked | Muffins                  | Three unlined muffins are to be plated; two right-side up and the         |
|              |                          | third broken in half showing the inside and bottom. Be sure the           |
|              |                          | entire exhibit is visible in the photo. The recipe card will be a         |
|              |                          | second upload.                                                            |
| Foods, Baked | Cake                     | Plate the cake for display and remove one slice from the edge to          |
|              |                          | the center. On a small dessert type plate place the removed slice         |
|              |                          | upside down showing the bottom. Take the photo in a well-lit area         |
|              |                          | of the plated cake and plated slice together in one photo. Be sure        |
|              |                          | the entire exhibit is visible in the photo. The recipe card will be a     |
|              |                          | second upload.                                                            |
| Foods, Baked | No-Yeast Pretzels or No- | Three baked pretzels or biscuits are to be plated; two right-side up      |
|              | Yeast Biscuits           | and the third upside-down and broken in half showing the inside           |
|              |                          | and bottom. Be sure the entire exhibit is visible in the photo. The       |
|              |                          | recipe card will be a second upload.                                      |
| Foods, Baked | Yeast Bread Sticks or    | Three baked bread sticks or rolls are to be plated; two right-side up     |
|              | Rolls                    | and the third upside-down and broken in half showing the inside           |
|              |                          | and bottom. Be sure the entire exhibit is visible in the photo. The       |
|              |                          | recipe card will be a second upload.                                      |
| Foods, Baked | Yeast Bread Loaf         | Slice the loaf of bread in half at its middle plating one half right-side |
|              |                          | up and the other half upside-down showing its middle and bottom           |
|              |                          | crust. Be sure the entire exhibit is visible in the photo. The recipe     |
|              |                          | card will be a second upload.                                             |
| Foods, Baked | Invented Healthy Snack   | Be sure the entire exhibit is visible in the photo. The recipe card       |
|              |                          | will be a second upload. A third upload will be the entire notebook       |
|              |                          | or presentation is to be included in a single electronic file using       |
|              |                          | PDF, Word, Power Point, or Excel format.                                  |
| Foods, Baked | Fruit Pie                | Remove one slice of pie. On a small dessert type plate place the          |
|              |                          | removed slice upside down showing the bottom crust. Take the              |
|              |                          | photo in a well-lit area of the whole pie and plated slice together in    |
|              |                          | one photo. Be sure the entire exhibit is visible in the photo. The        |
|              |                          | recipe card will be a second upload.                                      |

| Foods, Baked      | Low Fat-Reduced Sugar  | Remove a portion of the product and place it upside down on a         |
|-------------------|------------------------|-----------------------------------------------------------------------|
|                   | Product or Special     | dessert type plate showing the bottom. Take the photo showing         |
|                   | Dietary Product        | the entire dish and plated portion in a well-lit area. Be sure the    |
|                   |                        | entire exhibit is visible in the photo. The recipe card will be a     |
|                   |                        | second upload. A third upload will be the entire notebook or          |
|                   |                        | presentation is to be included in a single electronic file using PDF, |
|                   |                        | Word, Power Point, or Excel format.                                   |
| Foods, Preserved  | Frozen Baked Cookies,  | Take a photo of the entire packaged exhibit showing the label. If     |
| ,                 | Frozen Berries. Frozen | the exhibit is covered in aluminum foil or non-see-through plastic    |
|                   | Pizza, Frozen          | wrap, remove a corner of that covering so the product is visible. Be  |
|                   | Vegetables. Freezer    | sure the entire exhibit is visible in the photo. The recipe card will |
|                   | Jam. or Frozen Entrée  | be a second upload.                                                   |
| Foods, Preserved  | Canned Tomato          | Take a photo of the canned product showing the label. Be sure the     |
|                   | Product, Canned Pickle | entire exhibit is visible in the photo. The recipe card will be a     |
|                   | Product Pressure       | second unload                                                         |
|                   | Canned Product or      |                                                                       |
|                   | Cooked Iam/Reduced-    |                                                                       |
|                   | Sugar Fruit Spread     |                                                                       |
| Forestry          | Poster                 | Be sure the entire poster is visible in the photo                     |
| Forestry          | Notebook               | The entire notebook or presentation is to be included in a single     |
| Torestry          | NOLEBOOK               | electronic file using PDE Word Power Point or Eycel format            |
| Garden            | Educational Exhibit    | Be sure the entire poster is visible in the photo                     |
| Garden            |                        | be sure the entire poster is visible in the photo.                    |
| Garden            | Educational Exhibit    | The entire notebook or presentation is to be included in a single     |
| Guiden            | Notebook               | electronic file using PDF. Word. Power Point, or Excel format         |
| Garden            | Herb                   | Take a photo of your berb exhibit labeled including Latin name        |
| Guiden            |                        | according to exhibit requirements. Be sure the entire exhibit is      |
|                   |                        | visible in the photo                                                  |
| Garden            | Potato Trav            | Take a photo of your exhibit labeled according to exhibit             |
| Guiden            |                        | requirements. Be sure the entire collection is visible in the photo.  |
| Garden            | Single Vegetable       | Take a photo of your exhibit with at least one stem showing and       |
| Guiden            | Single Vegetable       | labeled according to exhibit requirements. Be sure the entire         |
|                   |                        | collection is visible in the photo                                    |
| Garden            | Tomato                 | Take a photo of your exhibit with at least one stem showing and       |
| Garden            | Tomato                 | labeled according to exhibit requirements. Be sure the entire         |
|                   |                        | collection is visible in the photo                                    |
| Garden            | 2 Plate / Plate or 5   | Take a photo of your exhibit with at least one stom showing and all   |
| Collection        | Diate, 4 Fidle UI D    | itams labeled according to exhibit requirements. Be sure the entire   |
| CONECTION         | FIGLE                  | collection is visible in the photo                                    |
| Concelery         | Natabaak               | Conection is visible in the photo.                                    |
| Genealogy         | NOLEDOOK               | electronic file using DDE Word, Dower Doint, or Event format          |
| lupion Londors    | Dector                 | Po sure the entire poster is visible in the shote                     |
| Brown County Only | Poster                 | be sure the entire poster is visible in the photo.                    |
| Project)          |                        |                                                                       |
| Junior Leaders    | Notebook               | The entire notebook or presentation is to be included in a single     |
|                   |                        | electronic file using PDF, Word, Power Point, or Excel format.        |

| (Brown County Only<br>Broject)                   |                                                          |                                                                                                    |
|--------------------------------------------------|----------------------------------------------------------|----------------------------------------------------------------------------------------------------|
| Junior Leaders<br>(Brown County Only<br>Project) | Scrapbook                                                | Upload pictures of each scrapbook page or a single electronic file using PDF, Word, Power Point, or Excel format.                                                                                                    |
| Photography                                      | Poster or Salon Print                                    | Take the photo in a well-lit area. Try to reduce as many shadows<br>and glares as possible. Be sure the entire poster is visible in the<br>photo. If exhibiting a Creative-Experimental Digital Salon Print, a<br>document in PDF or Word format describing digital changes made<br>to the photograph will need to be a second file upload.                                                                                                    |
| Sewing                                           | Wearable                                                 | Take a photo of the front of the article showing its finished side.<br>Take a second photo of the article turned inside out showing the<br>article's back side, seams, hooks and zipper. Take a third photo of<br>the zipper, hooks or fasteners (only one photo if more than one<br>fastener). Be sure the article has been pressed and photos are<br>taken in a well-lit area with the article laying flat, like on a bed. Be<br>sure the entire article is visible in the photo. The skills card will be<br>uploaded as a fourth file. |
| Sewing                                           | Non-Wearable Article                                     | Take a photo of the front of the article showing its finished side.<br>Take a second photo of the back of the article. Take a third photo<br>of a sewn seam, the zipper, hooks or fasteners (only one photo if<br>more than one fastener). Be sure the article has been pressed, if<br>possible, and photos are taken in a well-lit area with the article<br>displayed for its intended use. Be sure the entire article is visible in<br>the photo. The skills card will be uploaded as a fourth file.                                    |
| Sewing                                           | Construction Technique<br>or Sewing Machine<br>Survey    | The entire notebook or presentation is to be included in a single electronic file using PDF, Word, Power Point, or Excel format.                                                                                                    |
| Shooting Sports<br>Education                     | Poster or Display                                        | Be sure the entire poster or display is visible in the photo.                                                                                                    |
| Shooting Sports<br>Education                     | Notebook                                                 | The entire notebook or presentation is to be included in a single electronic file using PDF, Word, Power Point, or Excel format.                                                                                                    |
| Small Engine                                     | Display                                                  | Be sure the entire display is visible in the photo. The entire<br>notebook or presentation is to be included in a single electronic file<br>using PDF, Word, Power Point, or Excel format as a second file.                                                                                                    |
| Sport Fishing                                    | Poster                                                   | Be sure the entire poster is visible in the photo.                                                                                                    |
| Sport Fishing                                    | Notebook                                                 | The entire notebook or presentation is to be included in a single electronic file using PDF, Word, Power Point, or Excel format.                                                                                                    |
| Veterinary<br>Science                            | Poster or Display (Level<br>3 also includes<br>notebook) | Be sure the entire display is visible in the photo. Level 3 exhibit,<br>the entire notebook or presentation is to be included in a single<br>electronic file using PDF, Word, Power Point, or Excel format as a<br>second file.                                                                                                    |
| Weather and<br>Climate Science                   | Poster                                                   | Be sure the entire poster is visible in the photo.                                                                                                    |
| Weather and<br>Climate Science                   | Notebook                                                 | The entire notebook or presentation is to be included in a single electronic file using PDF, Word, Power Point, or Excel format.                                                                                                    |

| Wildlife    | Poster   | Be sure the entire poster is visible in the photo.                                                                                                    |
|-------------|----------|----------------------------------------------------------------------------------------------------|
| Wildlife    | Notebook | The entire notebook or presentation is to be included in a single                                                                                                    |
|             |          | electronic file using PDF, Word, Power Point, or Excel format.                                                                                                    |
| Woodworking | Display  | Be sure the entire display is visible in the photo. Take a second<br>photo showing a joint. A third photo is to show the exhibit's back<br>side or underneath. The skills card is to be included as a fourth file<br>upload. |
| Woodworking | Poster   | Be sure the entire poster is visible in the photo.                                                                                                    |